附件:

## 更新已挂网高值医用耗材产品最低参考价格 操作手册

(该手册使用数据均为测试数据)

一、登录平台

输入"四川省医用集中挂网阳光采购系统"网址(http://jco.scbid.gov.cn:7075),点击跳转,即出现登录页面,如下图所示(输入用户名、密码、验证码,点击登录,系统对用户名及密码进行确认后用户即可进入系统首页。)

| 2                    |                     |                                                                 |                                                                                           |
|----------------------|---------------------|-----------------------------------------------------------------|-------------------------------------------------------------------------------------------|
| 用户名:<br>密 码:<br>验证码: | <br>登录   清空         | *<br>09                                                         |                                                                                           |
|                      | 用户名:<br>密码:<br>验证码: | 用户名:         密 码:         验证码:         登录         遵录         漢空 | 用户名:       *         密码:       *         验证码:       1909         登录       清空         監管登录 |

二、更新参考价格

(一)进入"四川省医用集中挂网阳光采购系统",点击"内部信息查看"——"产品维护"。

| 从且信息                      |             |   | 产      | 品维护       |          |          |            |                       |    |   |
|---------------------------|-------------|---|--------|-----------|----------|----------|------------|-----------------------|----|---|
| ○ 下午好! 创生医疗器 ● 雪闌角包: 国内生产 | 器械(中<br>≌企业 |   |        | 流水号:      | ÷n       | ]        |            |                       |    |   |
| 内部信息查看                    | ۲           |   |        | 尖别名称:     | 部        |          | •          |                       |    |   |
| 挂网产品查询                    |             | _ |        |           |          |          |            |                       |    |   |
| 产品维护                      |             |   |        |           |          |          |            | 产品信                   | 息  |   |
| 和洋企业委美                    | ۲           |   | 流水号    | 产品通用名     | 类别名称     | 型号       | 注册证名称      | 规格                    | 单位 | 性 |
| 用。広止工旦包                   |             |   | 12801  | 1.5H型接骨板  | 骨科内固定-创伤 | 1.5H型接骨板 | 掌、指骨接骨板    | 纯钛,6-8孔,左右            | 块  |   |
| 采购单管理                     | ۲           |   | 12802  | 1.5H型接骨板  | 骨科内固定-创伤 | 1.5H型接骨板 | 掌、指骨接骨板    | 纯钛, 4孔                | 块  |   |
| 信息查看                      | ۲           |   | 2805   | 2.0H型接骨板  | 骨科内固定-创伤 | 2.0H型接骨板 | 掌、指骨接骨板    | 纯钛,4孔                 | 块  |   |
| 系统管理                      | ۲           |   | 545    | 连接棒(1)    | 骨科内固定-脊柱 | TANLOR-I | 脊柱通用前路内固定器 | 直径: 3.2/3.75/4.0/4.5/ | 根  |   |
|                           |             |   | 6093   | 单轴短尾椎弓根螺钉 | 骨科内固定-脊柱 | TANLOR-I | 脊柱通用前路内固定器 | 直径3.5/4.0/4.5/5.0/5   | 校  |   |
|                           |             |   | 6084   | 橫连装置      | 骨科内固定-脊柱 | TANLOR-I | 脊柱通用前路内固定器 | L=10-60,每间隔1mm为——规格   | 付  |   |
|                           |             |   | 6113   | 连接棒(1)    | 骨科内固定-脊柱 | GSS-II   | 脊柱通用后路内固定器 | 直径: 3.2/3.75/4.0/4.5/ | 根  |   |
|                           |             |   | 6107   | 正烧蝇母      | 骨科内固定-脊柱 | TANLOR-I | 脊柱通用前路内固定器 | B8*1                  | 个  |   |
|                           |             | F | - 0101 | 127.464   |          |          |            |                       |    |   |
|                           |             | • | 6098   | 椎体垫片      | 骨科内固定-脊柱 | TANLOR-I | 脊柱通用前路内固定器 | 单孔,大、中、小              | 个  |   |

## (二)填报参考价格

1. 进入"产品维护"界面点击"填报"。

|                                                    |                 | 川省 | 医周    | 耗材集中的         | 主网阳光。             | 采购系                 | 统                |                       |            |            |                  |                         |        |           |              |           | 9      | i    |      | 6    |     |
|----------------------------------------------------|-----------------|----|-------|---------------|-------------------|---------------------|------------------|-----------------------|------------|------------|------------------|-------------------------|--------|-----------|--------------|-----------|--------|------|------|------|-----|
| 欢迎信息                                               |                 |    | 刺     | 动物的           |                   |                     |                  |                       |            |            |                  |                         |        |           |              |           |        |      |      |      |     |
| <ul> <li>○ 下午好! 创生!</li> <li>● 新報告回: 国际</li> </ul> | 医疗器械(中<br>内生产企业 |    |       | 流水号:          | ≥ <del>-</del> 87 |                     |                  |                       |            | 产品)<br>最低: | ●用名: │<br>中标价: 「 | 全部 ▼                    |        | 쿄号:       |              |           |        |      | 查道   | 9    |     |
| 内部信息查看                                             | ۲               |    |       |               | - H?              |                     |                  |                       |            |            |                  |                         |        |           |              |           |        |      |      |      |     |
| 挂网产品查询                                             | _               |    |       |               |                   |                     |                  | 产品信                   | 息          |            |                  |                         |        |           | 目前参考         | 价格信息      |        | 最新各省 | 级平台最 | 低价格参 | 考信息 |
| 产品维护                                               |                 |    | 流水号   | 产品通用名         | 类别名称              | 型号                  | 注册证名称            | 规格                    | 单位 性能描述及组合 | 产品材质       | 包装单位             | 申报企业                    | 生      | 产企业       | 省市区          | 价格        | 时间     | 省市区  | 价格 时 | 间填报  | 提交  |
| 配送企业查看                                             | ۲               |    | 12801 | 1.5H型接骨板      | 骨科内固定-创伤          | 1.5H型接骨板            | 筆、指骨接骨板          | 纯钛,6-8孔,左右            | 块          |            | 1块/包             | 创生医疗器械(中国)有限公司          | 创生医疗器械 | (中国)有限公司  | 广西壮族自治区      | 2090.00 2 | 012-05 |      |      | 填报   | 提交  |
| 采购单管理                                              | ۲               |    | 12802 | 1.5)(型接骨板     | 骨科内固定-创伤          | 1.5)理接骨板            | 掌、指骨接骨板          | 纯钛,4孔                 | 块          |            | 1块/包             | 创生医疗器械(中国)有限公司          | 创生医疗器械 | (中国)有限公司  | 湖南省          | 2090.00 2 | 012-04 |      | -    | 填报   | 提交  |
| 信息查看                                               | ۲               |    | 12805 | 2.0H型接骨板      | 骨科内固定-创伤          | 2.0H型接骨板            | 筆、指骨接骨板          | 纯钛,4孔                 | 块          |            | 1块/包             | 创生医疗器械(中国)有限公司          | 创生医疗器械 | (中国) 有限公司 | 广西壮族自治区      | 2090.00 2 | 012-04 |      |      | 填报   | 提交  |
| 系统管理                                               | ۲               |    | 5451  | <b>连接檯(1)</b> | 骨科内固定-脊柱          | TANLOR-I            | 脊柱通用前路内固定器       | 直径: 3.2/3.75/4.0/4.5/ | 根          |            | 1根/包             | 创生医疗器械(中国)有限公司          | 创生医疗器械 | (中国)有限公司  | 湖南省          | 900.00 2  | D12-05 |      |      | 填报   | 提交  |
|                                                    |                 |    | 6093  | 单轴短尾椎弓根螺钉     | 骨科内固定-脊柱          | TANLOR-I            | 脊柱通用前路内固定器       | 直径3.5/4.0/4.5/5.0/5   | 枚          |            | 1枚/包             | 创生医疗器械(中国)有限公司          | 创生医疗器械 | (中国)有限公司  | 湖南省          | 1660.00 2 | 012-04 |      |      | 填报   | 提交  |
|                                                    |                 |    | 6084  | 橫连裝置          | 骨科内固定-脊柱          | TANLOR-I            | 脊柱通用前路内固定器       | L=10-60,每间隔1mm为一规格    | 付          |            | 1付/包             | 创生医疗器械(中国)有限公司          | 创生医疗器械 | (中国)有限公司  | 湖南省          | 1646.70 2 | 012-04 |      |      | 填报   | 提交  |
|                                                    |                 |    | 6113  | 连接檯(1)        | 骨科内固定-脊柱          | GSS-II              | 脊柱通用后路内固定器       | 直径: 3.2/3.75/4.0/4.5/ | 根          |            | 1根/包             | 创生医疗器械(中国)有限公司          | 创生医疗器械 | (中国) 有限公司 | 湖南省          | 1050.00 2 | 012    |      |      | 填报   | 提交  |
|                                                    |                 | H  | 6107  | 压紧螺母          | 骨科内固定-脊柱          | TANLOR-I            | 脊柱通用前路内固定器       | B8*1                  | 个          |            | 1个/包             | 创生医疗器械(中国)有限公司          | 创生医疗器械 | (中国) 有限公司 | 湖南省          | 240.00 2  | 012-04 |      |      | 填报   | 提交  |
|                                                    |                 | 4  | 6098  | 椎体垫片          | 骨科内固定-脊柱          | TANLOR-I            | 脊柱通用前路内固定器       | 单孔,大、中、小              | <b>^</b>   |            | 1个/包             | 创生医疗器械(中国)有限公司          | 创生医疗器械 | (中国) 有限公司 | 湖南           | 1600.00 2 | 012-05 |      |      | 填报   | 提交  |
|                                                    |                 |    | 6103  | 椎体垫片          | 骨科内固定-脊柱          | TANLOR-I            | 脊柱通用前路内固定器       | 两孔,左/右L=13.5/14.5/15  | 个          |            | 1个/包             | 创生医疗器械(中国)有限公司          | 创生医疗器械 | (中国)有限公司  | 湖南省          | 1600.00 2 | 012-07 |      |      | 填报   | 提交  |
|                                                    |                 |    |       |               |                   | 第 <b>1</b> /115 页 都 | 專页 10 条 共 1146 条 |                       |            |            |                  | 首页 上一页 <b>1</b> 2 3 4 5 | 678910 | 下一页 尾页 1  | <b>00</b> 每页 | 10 💌 条    |        |      |      |      |     |
|                                                    |                 |    | 说明:   | 查看本企业产品信息     |                   |                     |                  |                       |            |            |                  |                         |        |           |              |           |        |      |      |      |     |
|                                                    |                 |    |       |               |                   |                     |                  |                       |            | Rula       |                  |                         |        |           |              |           |        |      |      |      |     |

2 如实填报 "最新各省级平台最低参考价格"中的"省市区"名称、"价格"、"时间"。

|   | 目前参考        | 价格值                  | 記           |                          | 1        | 最新各省级平台最低价 | 格参考信息 |          |    |
|---|-------------|----------------------|-------------|--------------------------|----------|------------|-------|----------|----|
|   | 省市区         | 价格                   | 时间          | 省市区                      |          | 价格         | 时间    | 填报       | 提交 |
| ) | 湖南省         | 2000.<br>00          | 2012-<br>04 | 云南省                      | <b>•</b> |            |       | 确认<br>取消 | 提交 |
| ) | 湖南省         | 800. 0<br>0          | 2012-<br>07 | 公田<br>                   | -        |            |       | 填报       | 提交 |
| ) | 湖南省         | 1 <i>5</i> 70.<br>00 | 2012-<br>04 | 湖南省 安徽省                  |          |            |       | 填报       | 提交 |
| ) | 湖南省         | 500.0<br>0           | 2012-<br>04 | 山东省<br>新疆维吾尔自治区          |          |            |       | 填报       | 提交 |
| ) | 湖南省         | 2119.<br>00          | 2012-<br>04 | 11.00首<br>浙江省<br>江西公     |          |            |       | 填报       | 提交 |
| ) | 广西壮族自<br>治区 | 2090.<br>00          | 2012-<br>04 | 江四日<br> 湖北省<br>  广西壮族白治区 | Ε        |            |       | 填报       | 提交 |
| ) | 湖南省         | 2254.<br>00          | 2012-<br>04 | 」 古社派合社 区<br>甘肃省<br>山西省  |          |            |       | 填报       | 提交 |
| ) | 湖南省         | 2200.<br>00          | 2012-<br>04 | 内蒙古自治区<br>陕西省            |          |            |       | 填报       | 提交 |
| ) | 湖南省         | 2254.<br>00          | 2012-<br>04 | 吉林省<br>福建省               |          |            |       | 填报       | 提交 |
| ) | 湖南省         | 2200.<br>00          | 2012-<br>04 | 贡州省 <br>  广东省            | Ŧ        |            |       | 填报       | 提交 |

| 目前参考        | 价格信         | 恴           | t   | 最新各省级平台最低价 | 格参考信息   |          |    |
|-------------|-------------|-------------|-----|------------|---------|----------|----|
| 省市区         | 价格          | 时间          | 省市区 | 价格         | 时间      | 填报       | 提交 |
| 湖南省         | 2000.<br>00 | 2012-<br>04 | 河南省 | 1000       | 2013-12 | 确认<br>取消 | 提交 |
| 湖南省         | 800.0<br>0  | 2012-<br>07 |     |            |         | 填报       | 提交 |
| 湖南省         | 1670.<br>00 | 2012-<br>04 |     |            |         | 填报       | 提交 |
| 湖南省         | 500.0<br>0  | 2012-<br>04 |     |            |         | 填报       | 提交 |
| 湖南省         | 2119.<br>00 | 2012-<br>04 |     |            |         | 填报       | 提交 |
| 广西壮族自<br>治区 | 2090.<br>00 | 2012-<br>04 |     |            |         | 填报       | 提交 |
| 湖南省         | 2254.<br>00 | 2012-<br>04 |     |            |         | 填报       | 提交 |
| 湖南省         | 2200.<br>00 | 2012-<br>04 |     |            |         | 填报       | 提交 |
| 湖南省         | 2254.<br>00 | 2012-<br>04 |     |            |         | 填报       | 提交 |
| 湖南省         | 2200.<br>00 | 2012-<br>04 |     |            |         | 填报       | 提交 |

3. 填报完毕后, 须点击"确认"。

4. 填报注意事项

(1) 若"最新各省级平台最低参考价"高于"目前参考价",无需进行任何价格填报操作。

"最新参考价"高于"目前参考价",填报 完毕点击"确认"后,系统会弹出提示框。

| 目前参考        | 价格值         | 息           | t                    | 最新各省级平台最低价 | 格参考信息   |                 |    |
|-------------|-------------|-------------|----------------------|------------|---------|-----------------|----|
| 省市区         | 价格          | 时间          | 省市区                  | 价格         | 时间      | 填报              | 提交 |
| 湖南省         | 2000.<br>00 | 2012-<br>04 | 河南省                  | 3000.00    | 2013-12 | <u>确认</u><br>取消 | 提交 |
| 湖南省         | 800. 0<br>0 | 2012-<br>07 |                      |            |         | 填报              | 提交 |
| 湖南省         | 1670.<br>00 | 2012-<br>04 | hc.scbid.gov.cn:8087 | 上的网页显示:    | ×       | 填报              | 提交 |
| 湖南省         | 500. 0<br>0 | 2012-<br>04 | 心须仰于日前会学             | <u>۵</u> ۱ |         | 填报              | 提交 |
| 湖南省         | 2119.<br>00 | 2012-<br>04 | 2/2014 1 0 80 9251   | /T :       |         | 填报              | 提交 |
| 广西壮族自<br>治区 | 2090.<br>00 | 2012-<br>04 |                      |            |         | 填报              | 提交 |
| 湖南省         | 2254.<br>00 | 2012-<br>04 |                      |            | UHILE   | 填报              | 提交 |
| 湖南省         | 2200.<br>00 | 2012-<br>04 |                      |            |         | 填报              | 提交 |
| 湖南省         | 2254.<br>00 | 2012-<br>04 |                      |            |         | 填报              | 提交 |
| 湖南省         | 2200.<br>00 | 2012-<br>04 |                      |            |         | 填报              | 提交 |

(2) 若<u>无</u>"最新各省级平台最低参考价",无需进行任何价格填报操作。

|   | 目前参考        | 价格值         | 言息          |                             |          | 最新 | 所各省级平台最低价格 | 格参考信息 |          |    |
|---|-------------|-------------|-------------|-----------------------------|----------|----|------------|-------|----------|----|
|   | 省市区         | 价格          | 时间          | 省市区                         |          |    | 价格         | 时间    | 填报       | 提交 |
| ) | 湖南省         | 2000.<br>00 | 2012-<br>04 | 云南省                         | <b>•</b> |    |            |       | 确认<br>取消 | 提交 |
| ) | 湖南省         | 800. 0<br>0 | 2012-<br>07 | 2日日<br>辽宁省<br>黑龙江省          | Î        |    | K          |       | 填报       | 提交 |
| ) | 湖南省         | 1670.<br>00 | 2012-<br>04 | 湖南省<br>安徽省                  |          |    |            |       | 填报       | 提交 |
| ) | 湖南省         | 500. 0<br>0 | 2012-<br>04 | 山东省<br>新疆维吾尔自治区             |          |    | 在"省市区      | "栏没有  |          | 提交 |
| ) | 湖南省         | 2119.<br>00 | 2012-<br>04 | 江办省<br>浙江省<br>江西公           |          |    |            |       |          | 提交 |
| ) | 广西壮族自<br>治区 | 2090.<br>00 | 2012-<br>04 | 11四日<br>湖北省<br>  广西壮族白治区    | Ш        |    |            |       |          | 提交 |
| ) | 湖南省         | 2254.<br>00 | 2012-<br>04 | 1 日本100日7日20日<br>日末省<br>山西省 |          |    |            |       | 填报       | 提交 |
| ) | 湖南省         | 2200.<br>00 | 2012-<br>04 | 内蒙古自治区<br>陕西省               |          |    |            |       | 填报       | 提交 |
| ) | 湖南省         | 2254.<br>00 | 2012-<br>04 | 吉林省 福建省                     |          |    |            |       | 填报       | 提交 |
| ) | 湖南省         | 2200.<br>00 | 2012-<br>04 | 贡州省<br>  广东省                | Ŧ        |    |            |       | 填报       | 提交 |

(3)"最新各省级平台最低参考价"若高于"自报价", 请在"价格"栏填写自报价,"省市区"及"时间"栏填 写实际生产参考价的省份及时间。

> "最新参考价"高于"<u>自报价</u>",填报完 毕点击"确认"后,系统会弹出提示框。

|             |             | <b>.</b>           |                                      |              | new par |          |    |
|-------------|-------------|--------------------|--------------------------------------|--------------|---------|----------|----|
| 目前参考        | 价格值         | 記                  | 1                                    | 最新各省级平台最低价格  | 都多考信息   |          |    |
| 省市区         | 价格          | 时间                 | 省市区                                  | 价格           | 时间      | 填报       | 提交 |
| 无           | 无           | 无                  | 河南省                                  | 20000.00     | 2014-01 | 确认<br>取消 | 提交 |
| 湖南省         | 1100.<br>00 | 201 <u>2-</u><br>0 | s schid gov spi <sup>0</sup> 007 - F | 的网页目二,       | ~       | 填报       | 提交 |
| 湖南省         | 2600.<br>00 | 201 <sup>1</sup>   |                                      | 19M9747707 : | ~       | 填报       | 提交 |
| 湖南省         | 1480.<br>00 | 201<br>0-          | 外省参考价高于自报份                           | 2.请在【价格】栏填写自 | 目报价,【省  | 填报       | 提交 |
| 湖南省         | 2600.<br>00 | 201<br>0-          | 市区】、【时间】栏堆                           | 写实际产生参考价的省份  | 分、时间。   | 填报       | 提交 |
| 湖南省         | 1800.<br>00 | 201<br>0-          |                                      |              |         | 填报       | 提交 |
| 广西壮族自<br>治区 | 2530.<br>00 | 201<br>0!          |                                      |              | 确定      | 填报       | 提交 |
| 湖南省         | 2500.<br>00 | 2012-<br>04        |                                      |              |         | 填报       | 提交 |
| 无           | 无           | 无                  |                                      |              |         | 填报       | 提交 |
| 湖南省         | 2450.<br>00 | 2012-<br>04        |                                      |              |         | 填报       | 提交 |

(三)提交价格更新信息

1. 每个流水号对应的产品价格确认无误后,点击"提交", 提交后信息无法撤回修改。

| 目前参考        | 价格信          | 息           | 最新各 | 省级平台    | 最低价格    | 各参考 | 信息 |
|-------------|--------------|-------------|-----|---------|---------|-----|----|
| 省市区         | 价格           | 时间          | 省市区 | 价格      | 时间      | 填报  | 提交 |
| 湖南省         | 2000. 0<br>0 | 2012-0<br>4 | 河南省 | 1000.00 | 2013-12 | 填报  | 提交 |
| 湖南省         | 800.00       | 2012-0<br>7 |     |         |         | 填报  | 提交 |
| 湖南省         | 1670.0<br>0  | 2012-0<br>4 |     |         |         | 填报  | 提交 |
| 湖南省         | 500.00       | 2012-0<br>4 |     |         |         | 填报  | 提交 |
| 湖南省         | 2119.0<br>0  | 2012-0<br>4 |     |         |         | 填报  | 提交 |
| 广西壮族自治<br>区 | 2090. 0<br>0 | 2012-0<br>4 |     |         |         | 填报  | 提交 |
| 湖南省         | 2254.0<br>0  | 2012-0<br>4 |     |         |         | 填报  | 提交 |
| 湖南省         | 2200. 0<br>0 | 2012-0<br>4 |     |         |         | 填报  | 提交 |
| 湖南省         | 2254.0<br>0  | 2012-0<br>4 |     |         |         | 填报  | 提交 |
| 湖南省         | 2200.0<br>0  | 2012-0<br>4 |     |         |         | 填报  | 提交 |

2. 每个流水号对应的产品价格提交成功后,可查看状态显

示为"已提交"。(不能批量提交产品价格信息)

| 目前参考        | 价格信          | 息           | 最新各 | 省级平台         | 计最低价        | 格参 | 考信息 |
|-------------|--------------|-------------|-----|--------------|-------------|----|-----|
| 省市区         | 价格           | 时间          | 省市区 | 价格           | 时间          | 填报 | 提交  |
| 湖南省         | 2254.7<br>0  | 2012-0<br>4 | 河北省 | 2000. 0<br>0 | 2014-1<br>2 | 填报 | 已提交 |
| 广西壮族自治<br>区 | 2090. 7<br>0 | 2012-0<br>5 |     |              |             | 填报 | 提交  |
| 湖南省         | 2090. 0<br>0 | 2012-0<br>4 |     |              |             | 填报 | 提交  |
| 湖南省         | 2090. 0<br>0 | 2012-0<br>4 |     |              |             | 填报 | 提交  |
| 广西壮族自治<br>区 | 2090. 7<br>0 | 2012-0<br>5 |     |              |             | 填报 | 提交  |
| 湖南省         | 4140.0<br>0  | 2012-0<br>4 |     |              |             | 填报 | 提交  |
| 湖南省         | 3150.0<br>0  | 2012-0<br>4 |     |              |             | 填报 | 提交  |
| 湖南省         | 2352.0<br>0  | 2012-0<br>4 |     |              |             | 填报 | 提交  |
| 无           | 无            | 无           |     |              |             | 填报 | 提交  |
| 湖南省         | 2900. 0<br>0 | 2012-0<br>4 |     |              |             | 填报 | 提交  |